Instruktion för vårdnadshavare: Lovplanering och schema under lovperiod för barn på fritidshem

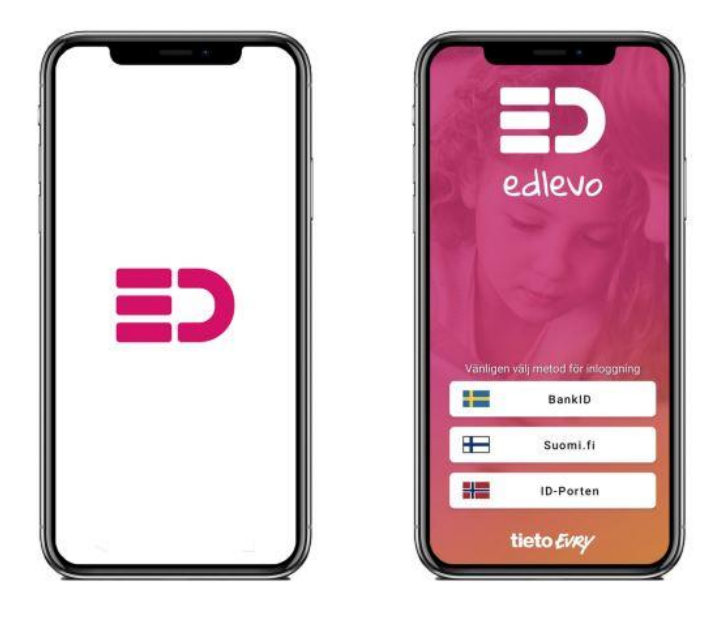

1. Logga in i Edlevo-appen och gå till menyn för ditt barn. Klicka på menyvalet **Barnschema/Lovplanering**:

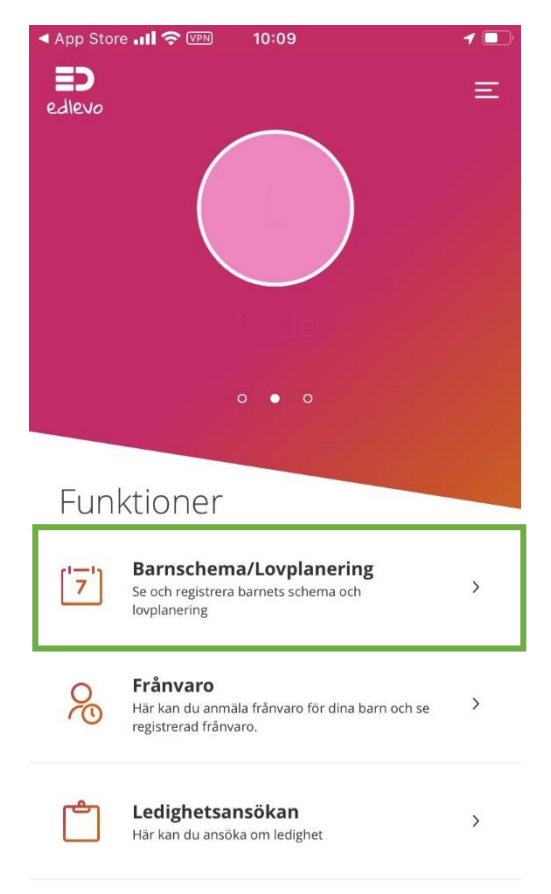

2. Klicka på menyvalet Lovplanering:

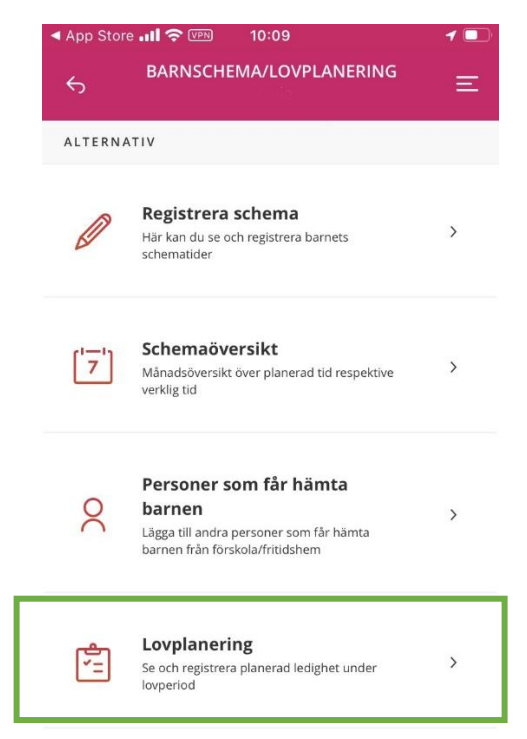

 I lovplaneringen markerar du de dagar du <u>inte</u> har behov av barnomsorg under lovperioden. De dagar du <u>inte</u> har behov av barnomsorg markeras som blåa. När du är färdig klickar du på Bekräfta registreringen.

| App Stor                                                                                                    | re .111 🥱                    | VPN | 10:   | 09     |          |          | 1 🗖 |
|----------------------------------------------------------------------------------------------------|------------------------------|-----|-------|--------|----------|----------|-----|
| <del>с</del>                                                                                                    |                              | L   | OVPLA | NERIN  | IG       |          | Ξ   |
| Jullov 22/23<br>Sista registreringsdatum<br>2022-12-08<br>Visa mer $\checkmark$<br>Markera de dagar du inte har behov av |                              |     |       |        |          |          |     |
|                                                                                                    | barnomsorg under lovperioden |     |       |        |          |          | »   |
|                                                                                                    | må                           | ti  | on    | to     | fr       | lö       | sö  |
| 48                                                                                                    |                              |     |       |        |          |          |     |
| 49                                                                                                    |                              |     |       |        |          |          |     |
| 50                                                                                                    |                              |     |       |        |          |          |     |
| 51                                                                                                    |                              |     |       | 22     | 23       | 24       |     |
| 52                                                                                                    | 26                           | 27  | 28    | 29     | 30       | 31       |     |
| 1                                                                                                    | 2                            |     | 4     | 5      | 6        | 7        |     |
| Avbryt                                                                                                    |                              |     |       | Bekräf | ta regis | strering | gen |

4. Kontrollera de dagar du har angivit som lediga. Behöver du korrigera något klickar du på **Tillbaka**. Ser allt korrekt ut klickar du på **Skicka in**.

| 📶 Tele2 🗢 |           | 11:17 <b>7 •</b>                                                         |
|-----------|-----------|--------------------------------------------------------------------------|
| Va        | ald plane | erad ledighet                                                            |
| v.1       | 2 dagar   | Dölj dagar ▲<br>Tis 3 Jan.<br>Ons 4 Jan.                                 |
| v.51      | 1 dagar   | Dölj dagar ▲<br>Fre 23 Dec.                                              |
| v.52      | 4 dagar   | Dölj dagar ▲<br>Mån 26 Dec.<br>Tis 27 Dec.<br>Ons 28 Dec.<br>Fre 30 Dec. |
|           | Tillbaka  | Skicka in                                                                |

5. När den planerade ledigheten skickas in får du en bekräftelse på detta i appen:

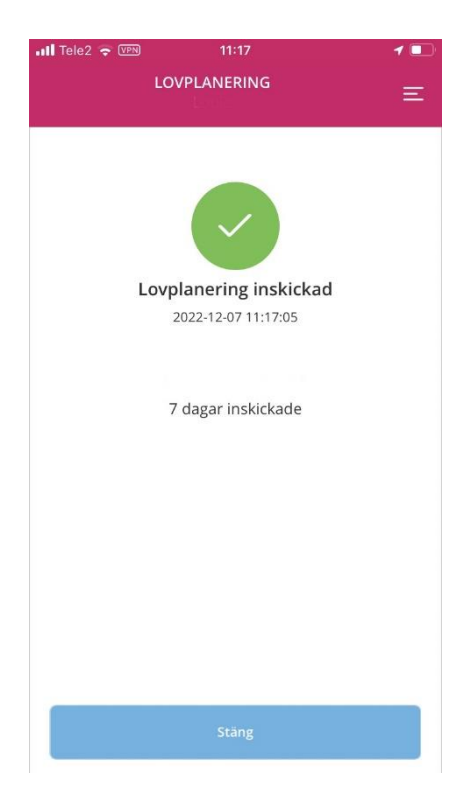

6. När Lovplaneringen är färdig **måste** du ange vilka tider barnet ska vara på fritidshemmet under lovperioden de dagar omsorgsbehov finns. Klicka på menyvalet **Registrera Schema**:

| <ul> <li>App Stor</li> <li>←</li> </ul> | e III 🗢 🖙 10:09<br>BARNSCHEMA/LOVPLANERING                                                                     | <b>1</b> ■<br>Ξ |
|-----------------------------------------|----------------------------------------------------------------------------------------------------|-----------------|
| ALTERN                                  | ΑΤΙΥ                                                                                                    |                 |
| Ø                                       | <b>Registrera schema</b><br>Här kan du se och registrera barnets<br>schematider                                | >               |
| ['7']                                   | Schemaöversikt<br>Månadsöversikt över planerad tid respektive<br>verklig tid                                   | >               |
| 0                                       | Personer som får hämta<br>barnen<br>Lägga till andra personer som får hämta<br>barnen från förskola/fritidshem | >               |
| <del>ال</del> ات<br>ال                  | <b>Lovplanering</b><br>Se och registrera planerad ledighet under<br>lovperiod                                  | >               |

7. Lägg in schematider för de dagar omsorgsbehov finns. Lämna de dagar barnet är ledig tomma
 om veckan både har dagar med omsorg + dagar då barnet är ledig. Om barnet ska vara ledig
 <u>hela veckan</u> markerar du <u>Ledig hela veckan</u> i schemat. Kom ihåg att lägga tider för hela

| lovperioden. |                                                              |        |
|--------------|--------------------------------------------------------------|--------|
|              |                                                              |        |
|              | December 2022                                                |        |
|              | v.48 v.49 v.50 v.51 v.52 v                                   |        |
|              | Lovperiod "Veckor under lovperiod 'Jullov     22/23': 51,52" |        |
|              | Ledig hela veckan Slider                                     |        |
|              | Mån 26/12                                                    |        |
|              | Verksamheten stängd                                          |        |
|              | Tis 27/12                                                    |        |
|              |                                                              |        |
|              | Ons 28/12                                                    |        |
|              |                                                              |        |
|              |                                                              |        |
|              |                                                              | in tir |
|              | 07:00 - 16:30 + Cagg                                         |        |

Lägg in tider där omsorgsbehov finns.

8. Kontrollera att schemat är korrekt ifyllt genom att gå till Schemaöversikten för ditt barn:

| App Stor | e 📶 🗢 🖙 10:09                                                                                                  | 1 |
|----------|----------------------------------------------------------------------------------------------------|---|
| 5        | BARNSCHEMA/LOVPLANERING                                                                                        | Ξ |
| ALTERNA  | ATIV                                                                                                    |   |
| Ø        | <b>Registrera schema</b><br>Här kan du se och registrera barnets<br>schematider                                | > |
| [7]      | Schemaöversikt<br>Månadsöversikt över planerad tid respektive<br>verklig tid                                   | > |
| 0        | Personer som får hämta<br>barnen<br>Lägga till andra personer som får hämta<br>barnen från förskola/fritidshem | > |
| ¢=       | Lovplanering<br>Se och registrera planerad ledighet under<br>lovperiod                                         | > |

Kom ihåg att kontrollera schemat. Dubbelkolla att tider och ledigheter är inlagda enligt dina önskemål.

| ◄ App Sto           | re .11 充 🕬                         | 10:10                      |                                | 1  |
|---------------------|------------------------------------|----------------------------|--------------------------------|----|
| 6                   | SCHE                               | MAÖVERSIH                  | кт                             | Ξ  |
| 19/12               |                                    | 3h 30min                   | 13:00 - 16:30                  |    |
| <b>Tis</b> 20/12    | Planerad tid:                      | 1h 15min<br>3h 30min       | 07:00 - 08:15<br>13:00 - 16:30 | MR |
| <b>Ons</b> 21/12    | Planerad tid:                      | 1h 15min                   | 07:00 - 08:15                  | MR |
| <b>Tors</b> 22/12   | Planerad tid:                      | 1h 15min<br>3h 30min       | 07:00 - 08:15<br>13:00 - 16:30 | MR |
| Fre<br>23/12        | Planerad tid:                      | Ledig                      |                                |    |
| v.52                |                                    |                            |                                |    |
| <b>Mån</b><br>26/12 | <b>Werksamher</b><br>Planerad tid: | <i>ten stängd</i><br>Ledig |                                |    |
| <b>Tis</b> 27/12    | Planerad tid:                      | Ledig                      |                                |    |
| <b>Ons</b> 28/12    | Planerad tid:                      | Ledig                      |                                |    |
| <b>Tors</b> 29/12   | Planerad tid:                      | 9h 30min                   | 07:00 - 16:30                  | MR |
| <b>Fre</b> 30/12    | Planerad tid:                      | Ledig                      |                                |    |

| App Sto            | ore 📶 🗢 🕬                             | 10:06                      |                                | 1  |
|--------------------|---------------------------------------|----------------------------|--------------------------------|----|
| 6                  | SCHE                                  | MAÖVERSII                  | кт                             | Ξ  |
| Visa alla          | • •                                   |                            |                                |    |
| TID PER            | R DAG                                 |                            |                                |    |
| <b>Mån</b><br>2/1  | Planerad tid:                         | 9h 30min                   | 07:00 - 16:30                  | MR |
| <b>Tis</b><br>3/1  | Planerad tid:                         | Ledig                      |                                |    |
| <b>Ons</b><br>4/1  | Planerad tid:                         | Ledig                      |                                |    |
| <b>Tors</b> 5/1    | Planerad tid:                         | 9h 30min                   | 07:00 - 16:30                  | MR |
| <b>Fre</b> 6/1     | <b>(a)</b> Verksamhe<br>Planerad tid: | <i>ten stängd</i><br>Ledig |                                |    |
| v.2                |                                       |                            |                                |    |
| <b>Mån</b><br>9/1  | lanerad tid:                          | <i>ten stängd</i><br>Ledig |                                |    |
| <b>Tis</b><br>10/1 | Planerad tid:                         | 1h 15min<br>3h 30min       | 07:00 - 08:15<br>13:00 - 16:30 | MR |
| <b>Ons</b><br>11/1 | Planerad tid:                         | 1h 15min<br>3h 30min       | 07:00 - 08:15<br>13:00 - 16:30 | MR |
|                    |                                       |                            |                                |    |